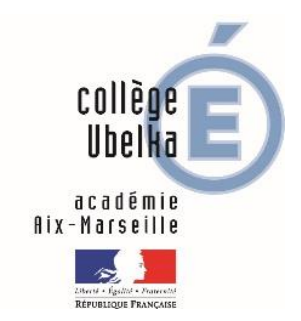

# **Connexion Pronote**

# Attention : les codes Pronote (suivi de scolarité) et les codes télé-services (pour la bourse) sont différents.

# Table des matières

| 1. | Première connexion parents ou élèves :     | 2 |
|----|--------------------------------------------|---|
| 2. | Réinitialisation du mot de passe enfant :  | 3 |
| 3. | Réinitialisation du mot de passe parents : | 4 |
| 4. | Consultation des manuels numériques        | 5 |

## 1. Première connexion parents ou élèves

#### Il y a parfois des problèmes de connexion via un téléphone portable ou une tablette.

Connectez-vous de préférence via un ordinateur à partir du site du collège : https://0133510v.index-education.net/pronote/

Cliquez sur « parents » ou « élèves » et entrez le code en respectant les majuscules et minuscules. COLLEGE UBELKA

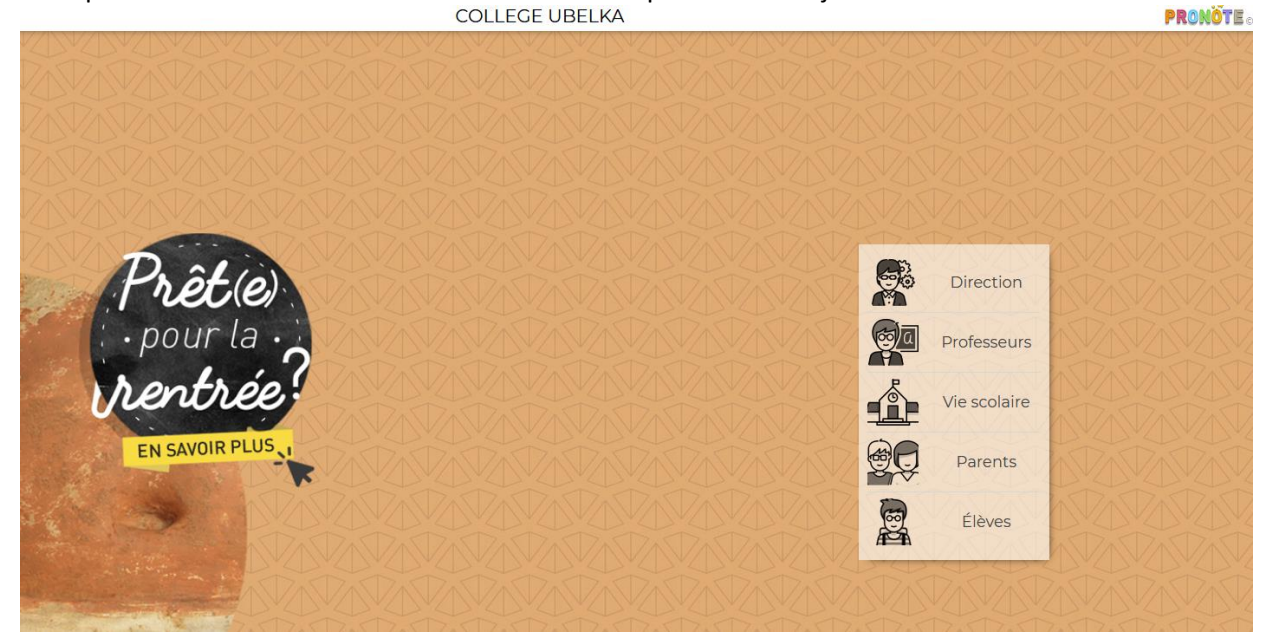

Il vous sera demandé lors de la première connexion de modifier votre mot de passe.

### 2. Réinitialisation du mot de passe enfant

 a) Vous pouvez modifier le mot de passe de votre enfant en vous connectant à votre espace Pronote « parents ». Sur la page d'accueil, cliquez sur "Informations personnelles", puis "Compte enfant" comme cidessous :

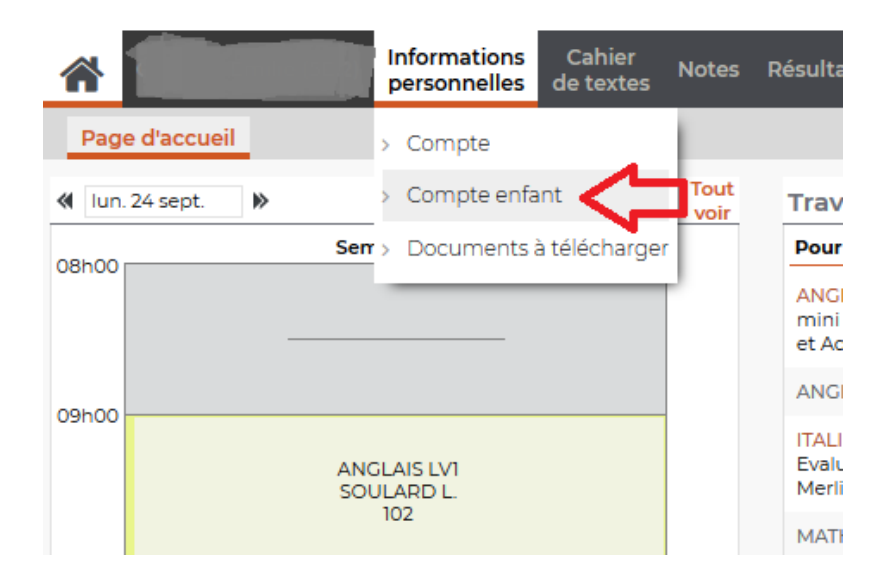

b) Cliquez ensuite sur "modifier" pour modifier le mot de passe de votre enfant comme ci-dessous :

|                       | Informations                             | Cahier<br>de textes             | Notes                  | Résultats                       | Vie<br>scolaire                   | Rencontre<br>Parents/Pro |
|-----------------------|------------------------------------------|---------------------------------|------------------------|---------------------------------|-----------------------------------|--------------------------|
| Compte Compte         | enfant Documents à                       | télécharger                     |                        |                                 |                                   |                          |
| Les données personnel | lles de mon enfant                       |                                 |                        |                                 |                                   |                          |
| Infos du compte       | Votre enfant peut<br>Iorsqu'il est conne | personnaliser<br>cté à l'Espace | son mot c<br>Elèves de | le passe à par<br>l'établisseme | <mark>tir de l'ongl</mark><br>nt. | et "Mon compt            |
|                       | Si votre enfant ou<br>nouveau.           | blie son mot de                 | e passe vo             | ous pourrez <mark>le</mark>     | supprimer                         | afin d'en saisir         |
|                       | Identifiant :                            |                                 |                        | 1                               |                                   |                          |
|                       | Mot de passe :                           | •••••                           | Modifier               |                                 |                                   |                          |
| Numéro INE            | 0905                                     |                                 |                        |                                 |                                   |                          |
| Droit à l'image       | <b>I J</b> autorise l'utilis             | ation de la pho                 | otographi              | e de <b>Carrie</b>              | dans                              | PRONOTE                  |

c) Saisissez deux fois le mot de passe que vous communiquerez à votre enfant, lui permettant de se connecter à son espace Pronote.

## 3. <u>Réinitialisation du mot de passe parents</u>

a) Sur l'espace parents de Pronote, cliquez sur « Récupérer son identifiant et son mot de passe » : COLLEGE UBELKA PRONÒTE e 2008 MENT

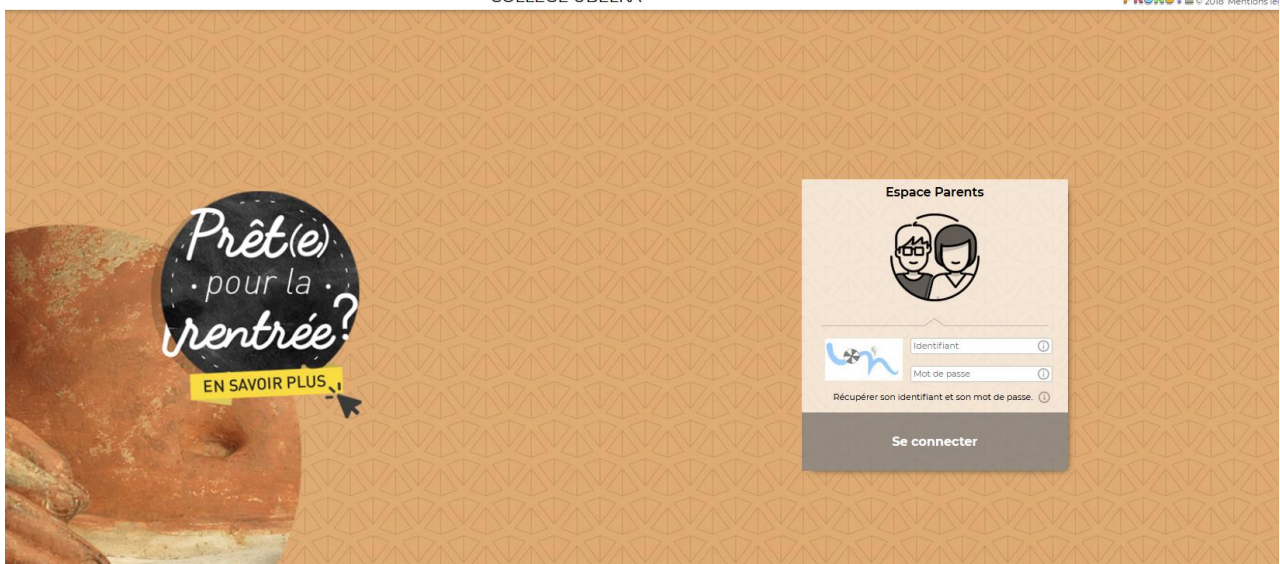

b) Suivez les indications :

| DADADA   | Récupérer votre identifiant / mot de passe                                                                                                    | Espace Parents                               |
|----------|----------------------------------------------------------------------------------------------------|----------------------------------------------|
| Prêt     | La récupération de vos identifiant et mot de passe se fait en 3 étapes, vous ne devez en aucun cas fermer<br>cette fenêtre tant que vous n'avez pas rempli les 3 étapes. |                                              |
| : • pour | Etape 1: Saisissez votre adresse e-mail (celle que vous avez donnée à l'établissement) Valder Valder                                                                     |                                              |
| rent     | Etape 2 : Saisissez votre code de sécurité reçu par e-mail                                                                                                    |                                              |
| EN SAVOL | Etape 3 : Définissez votre nouveau mot de passe                                                                                                    | Mot de passe ()                              |
| EN SAVO  | Confirmation :                                                                                                    | pérer son identifiant et son mot de passe. ① |
|          | Consulter notre politique de sécurité des mots de passe                                                                                                    | Se connecter                                 |
|          | Annuler                                                                                                    | D VEDYEDYEDYEDYEDYEDYEDYEDYEDYEDYEDYEDYEDYE  |
|          |                                                                                                    | A DA DA DA DA DA DA DA DA                    |

## 4. Consultation des manuels numériques

La consultation se fait uniquement à partir du compte élève.

|                                  | ,              |                                                                                                    |      |
|----------------------------------|----------------|----------------------------------------------------------------------------------------------------|------|
| Mes données Cahier de textes     | Notes Com      | mpétences Résultats Vie Communication scolaire                                                                                                    | PRON |
| Contenu des cours Travail à      | faire Ressourc | rrces pédagogiques                                                                                                    | B    |
| Ressources pédagogiques Toute le | s périodes     | m literature and the second second |      |
| ANGLAIS LVI                      | 3              | Manuels numériques                                                                                                    |      |
| ESPAGNOL LV2                     | n              | Transmath 4e - 2016 - Manuel numérique élève - Abonnement 1 an                                                                                                    |      |
| MATHEMATIQUES                    | 12             |                                                                                                    |      |
| Manuels numériques               | 1              |                                                                                                    |      |
|                                  |                |                                                                                                    |      |
|                                  |                |                                                                                                    |      |
|                                  |                |                                                                                                    |      |
|                                  |                |                                                                                                    |      |
|                                  |                |                                                                                                    |      |
|                                  |                |                                                                                                    |      |
|                                  |                |                                                                                                    |      |
|                                  |                |                                                                                                    |      |

Cliquez sur le lien du manuel numérique.

Une nouvelle page s'ouvre et propose de télécharger l'application.

Le manuel s'ouvre.

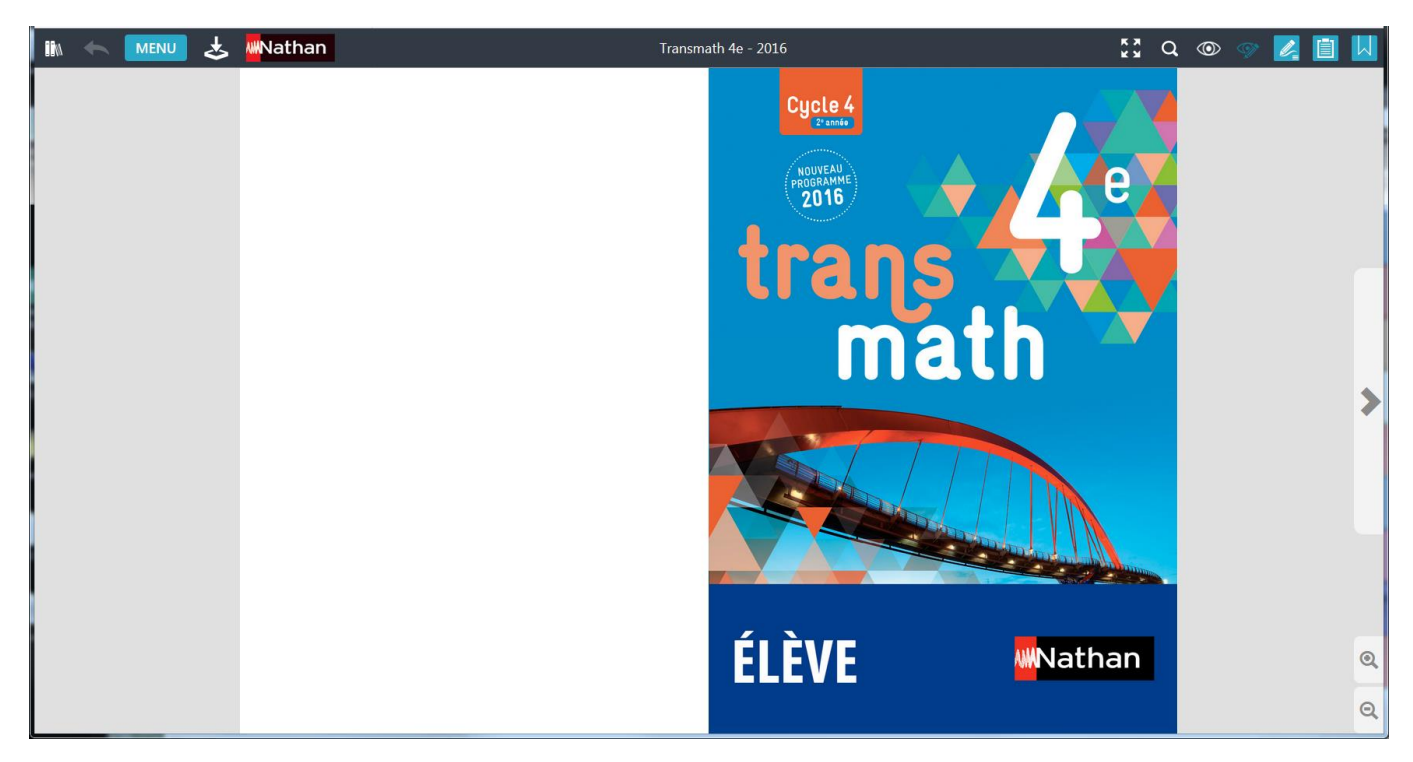